-Activer le mode tactile-

Ouvrir le panneau de configuration Zebrix en pressant "F1"

aller dans l'onglet "Touch" et cocher la case "Touch Screen mode"

Le mode tactile est maintenant activé.

Vérification de la configuration tactile :

Ouvrir le terminal en pressant windows+T

écrire : export DISPLAY=:0.0

Presser entrée, puis : xinput -list

Une liste de tout les périphériques pointeurs devrait apparaître, sélectionnez celui correspondant et copier son nom en entier.

Ouvrez le fichier zebrix.conf avec la commande : nano /opt/zebrix.conf

et copier le nom du péripheriques sur la ligne "TOUCHPANEL" :

la ligne Touchmode doit être sur "TRUE".

Pressez ensuite Ctrl+X pour fermer la console, lorsque la fenêtre vous demande la confirmation, pressez Y pour sauvegarder (ne modifier pas le nom du fichier)

From: https://documentation.zebrix.net/ - zebrix documentation Permanent link: https://documentation.zebrix.net/doku.php?id=fr:activer\_et\_configurer\_le\_mode\_tactile&rev=1577358630

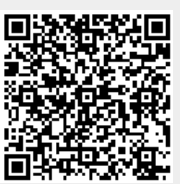